#### INSTRUCCIONES DE PAGO CONCEPTO: CAMPAMENTO URBANO ESTIU JOVE AÑO: 2024

1. Pinchar en generación y pago de autoliquidaciones

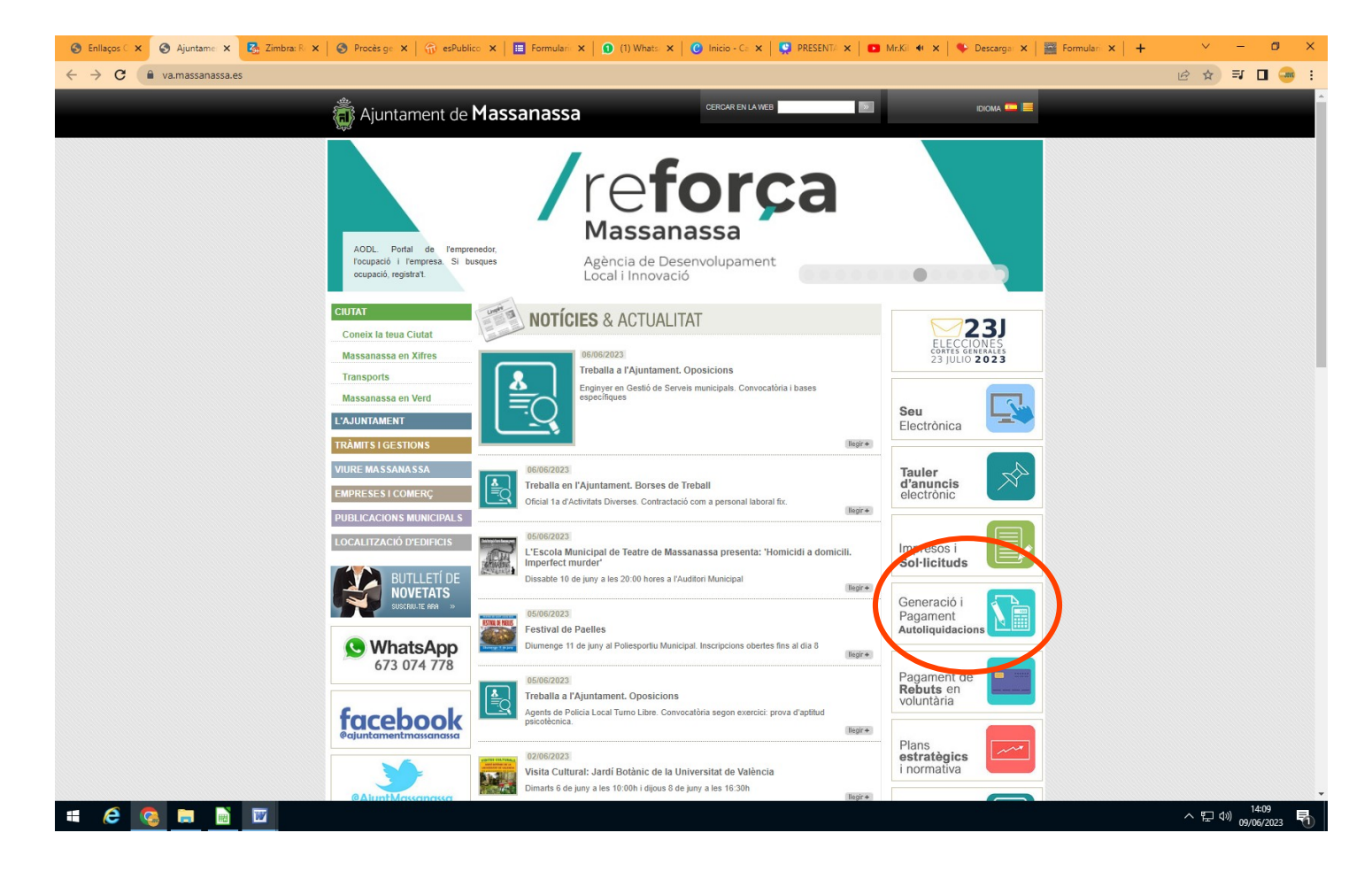

2. Oficina virtual, mis datos y solicitudes.

#### Para realizar el trámite será necesario tener certificado digital

|                                                                                                    | Whet x   C Inicio - : x   S PRESEN x   D Mr.) + x   S Descare x   Mr. Formula x   + · · - の X                                                                                                    |
|----------------------------------------------------------------------------------------------------|----------------------------------------------------------------------------------------------------|
| 👸 Ajuntament de Massanassa Carpeta ta                                                                                                    | ibutaria                                                                                                    |
| Acceso libre  Información sobre el servicio Validación y cotejo de documentos electrónicos Normativa: ordenanzas fiscales, precios públicos y calendarios fiscales Contacto | Acceso con certificado  Acceso con certificado  Oficina Virtual del Ciudadano - Mis datos y solicitudes  Desde aquí podrá realizar entre otras las sigurentas actuationes:  Consultar y modificar sus datos personales.  Autoliquidación de IVTM y otras tasas municipales |

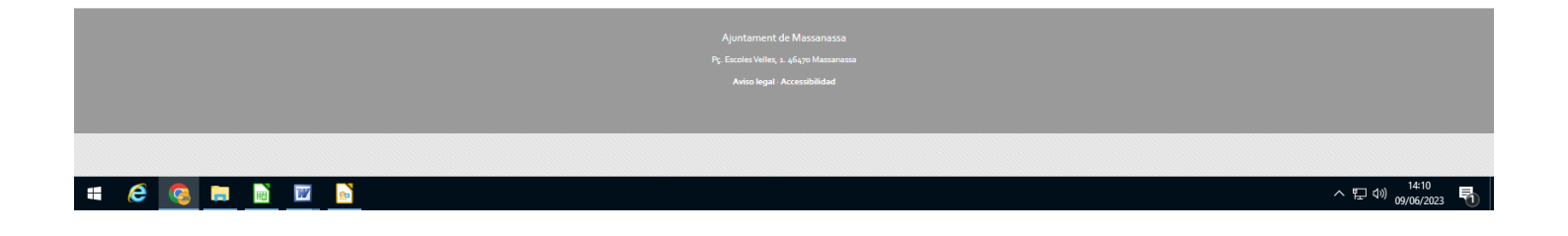

# 3. Hacer clik en autoliquidaciones.

| 📀 Enllaços Ofi 🗙 🛛 📀 Ajuntament 🗙 🔅 Bienvenide | o: 🗴 🛃 Zimbra: Red 🗴   🚱 Procès gend X   💮 esPublico G X   🧮 Formulario: X   🛈 (1) WhatsAp X   🕑 Inicio - Can X   👰 PRESENTAC X   🗖 Club dd 🍬 X   🕇 | + ~                 | · –             | ٥           | ×     |
|------------------------------------------------|----------------------------------------------------------------------------------------------------|---------------------|-----------------|-------------|-------|
| ← → C                                          | aPrivate/doEvent?APP_CODE=STA&PAGE_CODE=HOME                                                                                                    | 6 1                 | ⊱ <b>⊒</b>      | •           | :     |
| Aiuntament de Massanassa                       |                                                                                                    |                     | Sede ele        | ctrónicaVal | encià |
| W Ajuntament de l'hassandssa                   | Carpeta tributaria                                                                                                    | Hola: Sa<br>Mi Cuer | ivador<br>nta ▼ | Mice        | sta ' |
|                                                |                                                                                                    |                     |                 |             |       |
| Mis datos                                      | Bienvenido a la Carpeta Ciudadana 2.0                                                                                                    |                     |                 |             |       |
| Mis datos Datos personales                     | Bienvenido a la Carpeta Ciudadana 2.0                                                                                                    |                     |                 |             |       |

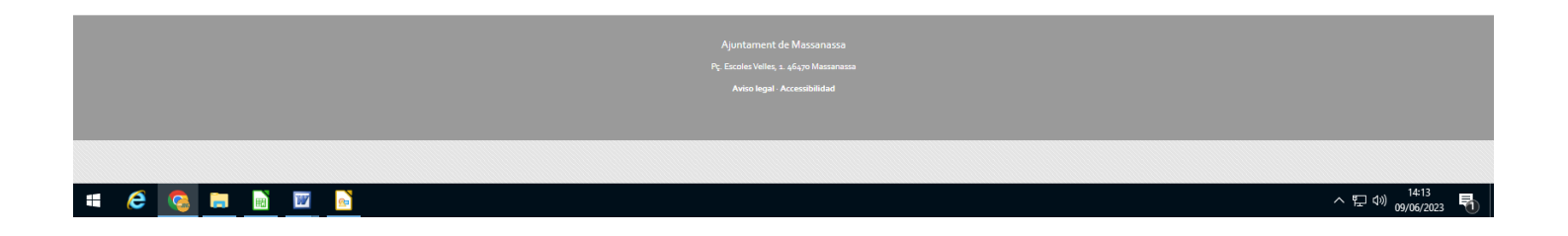

# 4. Hacer clik en crear nueva autoliquidación

| 📀 Enllaços Ofic 🗙   🌍 Ajuntament 🗙 👹 Au | utoliquida: 🗙 🗞 Zimbra: Red 🗙   🌀 Procès gend 🗙   🎲 esPublico G 🗙   🔚 Formulario: X   🕥 (1) WhatsA; X   😮 Inicio - Cani X   🏩 PRESENTAC X   🗖 Club de 🐗 X   🕂 👘                                                 | ~ - o ×                                                                      |  |  |
|-----------------------------------------|----------------------------------------------------------------------------------------------------|------------------------------------------------------------------------------|--|--|
| ← → C 🔒 carpeta.massanassa.es/sta/0     | CarpetaPrivate/Login?APP_CODE=STA&PAGE_CODE=GTLIQS                                                                                                    | 🖻 🖈 🗊 🗖 🥶 :                                                                  |  |  |
| Ajuntament de Massana                   | SSa Carpeta tributaria                                                                                                    | 23 14:14:20 Sede electrónicaValencià<br>Hola: Salvador<br>Mi Cuenta Mi cesta |  |  |
|                                         |                                                                                                    |                                                                              |  |  |
| Mis datos                               | Liquidaciones                                                                                                    |                                                                              |  |  |
| Datos personales  Autoliquidaciones     | El ayuntamiento pone a su disposición la posibilidad de realizar autoliquidaciones de forma telemática, de esta forma podrá calcular la liquidación, presentarta y mediente el pago online liquidar el tributo. |                                                                              |  |  |
| Mis documentos                          | Crear nueva liquidación                                                                                                    |                                                                              |  |  |
| Buzón de documentos                     | En la siguiente lista puede realizar el seguimiento de sus autoliquidaciones:                                                                                                    |                                                                              |  |  |
|                                         | Mis liquidaciones                                                                                                    |                                                                              |  |  |
|                                         | Tipo de ingreso 🔶 Fecha creación 🖕 Número de liquidación 🔶 Municipio 🔶 Situación 🔶                                                                                                    | Importe principal 崇                                                          |  |  |
|                                         | Ningún dato disponible en esta tabla                                                                                                    |                                                                              |  |  |
|                                         | Liquidaciones realizadas como representante                                                                                                    |                                                                              |  |  |
|                                         | Tipo de Ingreso 🔶 Fecha creación 🦞 Número de liquidación 🔶 Representado 🔶 Municipio 🔶 Situación 🔶                                                                                                    | Importe principal $\stackrel{\wedge}{\Rightarrow}$                           |  |  |
|                                         | Ningún dato disponible en esta tabla                                                                                                    |                                                                              |  |  |
|                                         |                                                                                                    |                                                                              |  |  |
|                                         | Ajuritament de Massanassa                                                                                                    |                                                                              |  |  |
|                                         | P <sub>C</sub> Esceler Velleş 1. 46470 Massanasa<br>Aviso legal - Accessibilidad                                                                                                    |                                                                              |  |  |
|                                         |                                                                                                    |                                                                              |  |  |
|                                         |                                                                                                    |                                                                              |  |  |
| # @ 🧕 🖬 🔟                               |                                                                                                    | ^ 단 (୬) <sup>14:14</sup><br>09/06/2023 ₹1                                    |  |  |

5. Hacer clik en tasa de actividades culturales, juventud y empleo

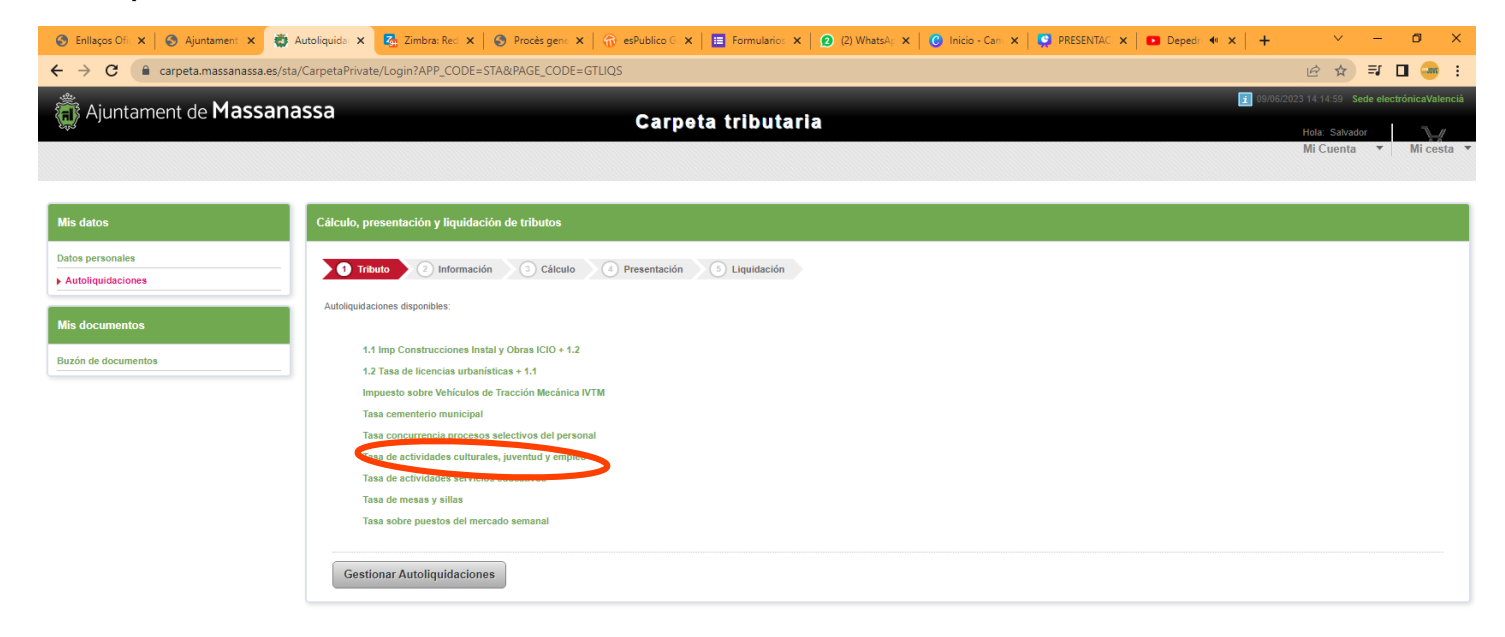

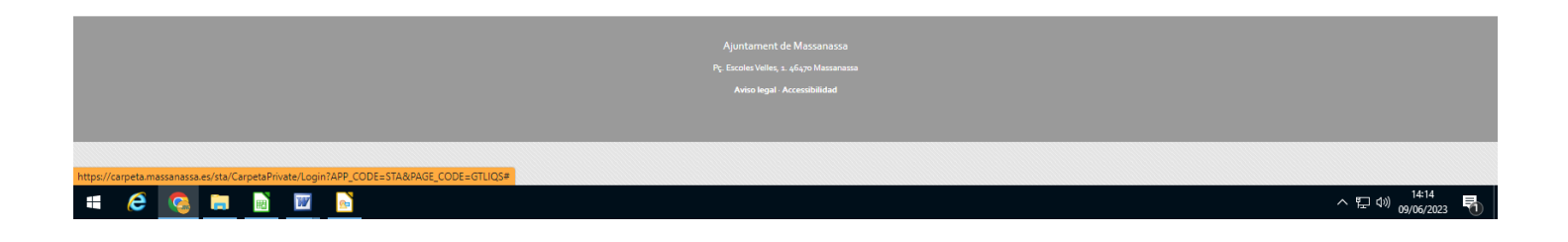

### 6. Hacer clik en siguiente

| 📀 Enllaços Ofic 🗙 🛛 🥥 Ajuntament 🗙 👹  | Autoliquida 🗴 🛃 Zimbra: Rec 🗴   🚱 Procès gen: 🗴   💮 esPublico C 🗴   🧮 Formulario: 🗙   🚱 (2) Who 🤫 🇙   😧 Inicio - Carr 🗴   😨 PRESENTAC 🗶   💶 Deped: 🔫 🗶   + | ✓ – Ø >                             | K  |
|---------------------------------------|----------------------------------------------------------------------------------------------------|-------------------------------------|----|
| ← → C 🌲 carpeta.massanassa.es/sta     | /CarpetaPrivate/Login?APP_CODE=STA&PAGE_CODE=GTLIQS                                                                                                    | 🖻 🛧 🗊 🗖 🛥                           | •  |
| 👸 Ajuntament de <b>Massana</b>        | assa Carpeta tributaria                                                                                                    | 023 14:15:24 Sede electrónicaValenc | ià |
|                                       |                                                                                                    | Mi Cuenta 🔻 Mi cesta                |    |
|                                       |                                                                                                    |                                     |    |
| Mis datos                             | Cálculo, presentación y liquidación de tributos                                                                                                    |                                     |    |
| Datos personales  Autoliquidaciones   | Tributo     Información     Gátculo     A Presentación     GLiquidación     Tasa de actividades servicios educativos                                       |                                     |    |
| Mis documentos<br>Buzón de documentos | Ejercicio: 2023                                                                                                    |                                     |    |
|                                       | Area     Siguiente       Gestionar Autoliquidaciones                                                                                                    |                                     |    |

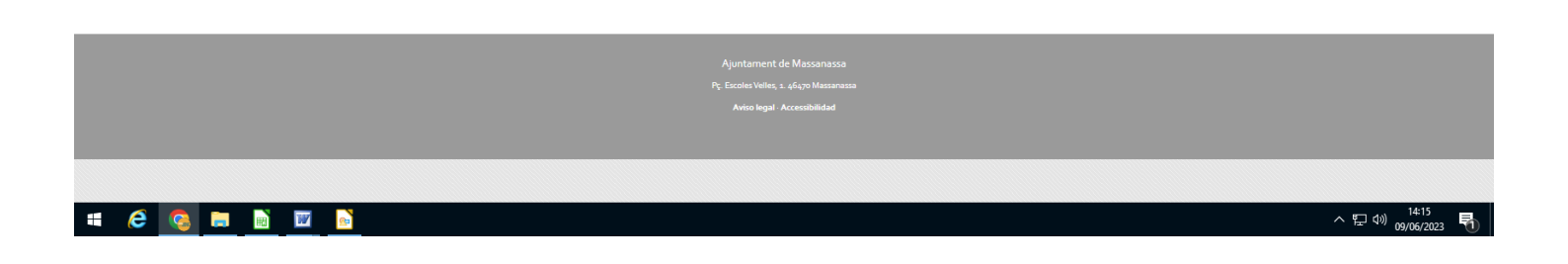

7. Seleccionar Actividades de juventud, el tipo de tarifa (A o B) según sea tasa general o con carnet jove (habrá que justificar la posesión del mismo), validar importe y hacer clik en siguiente.

| 💿 Enli, x   💿 Ajur, x 😨 Auto, x   🖏 Sear, x   📾 Sear, x   📾 Enli, x   😳 enl, x   😨 Enli, x   📰 Enli, x   😨 Enli, x   😨 Enli, x   😨 Enli, x   😨 Enli, x   😨 Enli, x   😨 Enli, x   😨 Enli, x   🔹 Enli, x   🔹 Enli, x   🔹 Enli, x   🔹 Enli, x   🔹 Enli, x   Enli, x   Enli, | <b>+</b>                                               | - 0                        | ×                      |  |
|----------------------------------------------------------------------------------------------------|--------------------------------------------------------|----------------------------|------------------------|--|
| ← → C 🔒 carpeta.massa.aes/sta/CarpetaPrivate/Login?APP_CODE=STA&PAGE_CODE=GTUQS                                                                                                    | 12 € \$                                                | ⇒ □ (                      | <b>a</b> :             |  |
| Ajuntament de Massanassa Carpeta tributaria                                                                                                    | 12/06/2023 11:38:14 Sed<br>Hola: Salvador<br>Mi Cuenta | e electrónicsVal           | encià 🍧<br>//<br>sta 🔻 |  |
| Mis datos Cálculo, presentación y liquidación de tributos                                                                                                    |                                                        |                            |                        |  |
| Datos personales<br>Autoliguidación                                                                                                    |                                                        |                            |                        |  |
| Mis documentos Marque y complete los servicios que desee liquidar:                                                                                                    |                                                        |                            |                        |  |
| Buzón de documentos                                                                                                    |                                                        |                            |                        |  |
| Bonificación: 4Seleccione la bonificación a aplicar>                                                                                                    | ~                                                      |                            |                        |  |
| Cálculo del importe del impuesto<br>Una vez haya relienado todos los campos obligatorios puede proceder a validar el impuesto que le corresponde liquidar.                                                                                                    |                                                        |                            |                        |  |
| Validar Importe Atràs Siguiente                                                                                                    |                                                        |                            |                        |  |
| Gestionar Autoliquidaciones Empezar de nuevo                                                                                                    |                                                        |                            |                        |  |
| # C 💊 🛤 🛅                                                                                                    | ^ 단                                                    | 小) 11:38<br>(小) 12/06/2023 | -                      |  |

8. Rellenar los campos con los datos personales de madre/padre/representante legal, etc y hacer click en presentar.

| 📀 Enllaços C 🗙 🛛 🌚 Ajuntame 🗙 👹 Aut | toliquic 🗙 🏹 Zimbra: Ri 🗙   💽 Search re: 🗙   💽 Lista de or 🗙                     | 💮 esPublico 🗙   😒 WhatsAp; 🗙   🧮 Estiu Jove 🗙   🚰 Listado co 🗙   🌍 PRESENT/ 🗙   🛤 La Inc 🐠 🗙   🕇 | ~                                    | -                     | a ×       |
|-------------------------------------|----------------------------------------------------------------------------------|--------------------------------------------------------------------------------------------------|--------------------------------------|-----------------------|-----------|
| ← → C 🔒 carpeta.massanassa.es/st    | ta/CarpetaPrivate/Login?APP_CODE=STA&PAGE_CODE=GTLIQS                            |                                                                                                  | <i>Ŀ</i> <b>±</b>                    | ₹ 0                   | I 🥯 🗄     |
| 👼 Ajuntament de <b>Massan</b>       | assa Ca                                                                          | rpeta tributaria                                                                                 | 2023 12:20:44 Sede<br>Hola: Salvador | electrónic            | aValencià |
|                                     |                                                                                  |                                                                                                  | Mi Cuenta                            | • M                   | i cesta 🔻 |
|                                     |                                                                                  |                                                                                                  |                                      |                       |           |
| Mis datos                           | Cálculo, presentación y liquidación de tributos                                  |                                                                                                  |                                      |                       |           |
| Datos personales  Autoliquidaciones | 1 Tributo 2 Información 3 Cálculo 2 Preser                                       |                                                                                                  |                                      |                       |           |
|                                     | Institución:                                                                     | Ayuntamiento de Massanasa                                                                        |                                      |                       |           |
| Mis documentos                      | Tipo de Ingreso:                                                                 | Tasa de actividades culturales, juventud y empleo                                                |                                      |                       |           |
| Buzón de documentos                 | Importe del impuesto:                                                            | 75,00 €                                                                                          |                                      |                       |           |
|                                     | Persona o Entidad que realiza la liquidación                                     |                                                                                                  |                                      |                       | _         |
|                                     | Nombre:                                                                          | SALVADOR GARCIA PARRA - (73567908Q)                                                              |                                      |                       |           |
|                                     | Persona o Entidad a la que se le aplica la liquidación                           |                                                                                                  |                                      |                       |           |
|                                     |                                                                                  |                                                                                                  |                                      |                       | -         |
|                                     | La misma Persona o Entidad que realiza la autoliquidación                        |                                                                                                  |                                      |                       |           |
|                                     | <ul> <li>Realizar la liquidación representando otra Persona o Entidad</li> </ul> |                                                                                                  |                                      |                       |           |
|                                     |                                                                                  |                                                                                                  |                                      |                       |           |
|                                     | Observaciones:                                                                   |                                                                                                  |                                      |                       |           |
|                                     |                                                                                  |                                                                                                  |                                      |                       |           |
|                                     |                                                                                  |                                                                                                  |                                      |                       |           |
|                                     | Atrás Presentar                                                                  |                                                                                                  |                                      |                       |           |
|                                     |                                                                                  |                                                                                                  |                                      |                       |           |
|                                     | Gestionar Autoliquidaciones Empezar de nuevo                                     |                                                                                                  |                                      |                       |           |
|                                     |                                                                                  |                                                                                                  |                                      |                       |           |
|                                     |                                                                                  | Ajuntament de Mascanasca                                                                         |                                      |                       |           |
|                                     |                                                                                  |                                                                                                  |                                      |                       |           |
|                                     |                                                                                  |                                                                                                  |                                      |                       |           |
|                                     |                                                                                  |                                                                                                  |                                      | , 1 <u>2:2</u>        | 20        |
|                                     |                                                                                  |                                                                                                  | ~닏◁                                  | <sup>v)</sup> 12/06/. | 2023 1    |

9. En este paso tienes tres opciones:

**Añadir a la cesta**, que te posibilita añadir más de una persona. (hermano/a, etc).

**Pagar ahora,** te llevará a la pasarela de pago y podrás finalizar el pago con tarjeta de crédito/debito, etc.

**Obtener la carta de pago**, que te generará una autoliquidación, con la podrás ir cualquier sucursal bancaria a realizar el pago de manera presencial.

Una vez realizado el pago, **no olvides generar y guardar una copia del justificante** del mismo para poderla presentar en el departamento de juventud o educación.

| 📀 Enllaços C 🗙 🛛 🌍 Ajuntame: 🗙 👹 Autoliquid | 🗴 🏹 Zimbra: Rox   🖸 Search res 🗙   🎦 Lista de or 🗙   🌴                                                                                                    | 🖟 esPublico 🗙   🔕 WhatsAp; 🗙   🧮 Estiu Jove 🗙   🛨 Listado co 🗙   🌀 PRESENT/ 🗙   📶 La Inc 🐠 | x   + · · · · Ø · ×                                                                                                    |
|---------------------------------------------|----------------------------------------------------------------------------------------------------|--------------------------------------------------------------------------------------------|----------------------------------------------------------------------------------------------------|
| ← → C 🌲 carpeta.massanassa.es/sta/Car       | petaPrivate/doEvent?APP_CODE=STA&PAGE_CODE=GTLIQS                                                                                                    |                                                                                            | 🖻 🖈 🗊 🖬 🥶 🗄                                                                                                    |
| 🛱 Aiuntament de <b>Massanass</b>            | ia and a second second s |                                                                                            | 12/06/2023 12:11:48 Sede electrónicaValencià                                                                                                    |
|                                             | Car                                                                                                    | peta tributaria                                                                            | Hola: Salvador                                                                                                    |
|                                             |                                                                                                    |                                                                                            | Mi Cuenta 🔻 🛛 Mi cesta 🔻                                                                                                    |
|                                             |                                                                                                    |                                                                                            |                                                                                                    |
| Mis datos C                                 | álculo, presentación y liquidación de tributos                                                                                                    |                                                                                            |                                                                                                    |
| Datos personales                            | 1 Tributo 2 Información 3 Cálculo 4 Presentac                                                                                                    | sión 🔪 🕑 Liquidación 🔪                                                                     |                                                                                                    |
| Mis documentos                              | La autoliquidación ha sido presentada.                                                                                                    |                                                                                            |                                                                                                    |
| Parale de demonstra                         | Puede proceder a liquidar el tributo pagando la autoliquidación bie                                                                                                    | en sea via telemática o imprimiendo la carta de pago correspondiente.                      |                                                                                                    |
| Buzon de documentos                         | Añadir a la cesta Pagar ahora Obtener la carta                                                                                                    | de pago                                                                                    |                                                                                                    |
|                                             | Datos generales de la automput d'fa                                                                                                    |                                                                                            |                                                                                                    |
|                                             | Institución:                                                                                                    | Ayuntamiento de Massanasa                                                                  |                                                                                                    |
|                                             | Tipo de Ingreso:                                                                                                    | Tasa de actividades culturales, juventud y empleo                                          |                                                                                                    |
|                                             | Persona:                                                                                                    |                                                                                            |                                                                                                    |
|                                             | Número:                                                                                                    | 1686564534173                                                                              |                                                                                                    |
|                                             | Fecha creación:                                                                                                    | 12/06/2023                                                                                 |                                                                                                    |
|                                             | Número del recibo:                                                                                                    | 230000644                                                                                  |                                                                                                    |
|                                             | Importe:                                                                                                    |                                                                                            |                                                                                                    |
|                                             |                                                                                                    |                                                                                            |                                                                                                    |
|                                             | Datos particulares                                                                                                    |                                                                                            |                                                                                                    |
|                                             | Tipo de câtuloe<br>Ejencicio: 2023<br>Conceto: 4<br>ese imponible: 1,0000<br>Tipo Tarifa:<br>Tarifa: 75,00<br>De de                                                                                                    |                                                                                            |                                                                                                    |
|                                             |                                                                                                    |                                                                                            |                                                                                                    |
|                                             | Gestionar Autoliquidaciones Realizar otra autoliquidaci                                                                                                    | ón                                                                                         |                                                                                                    |
|                                             |                                                                                                    |                                                                                            |                                                                                                    |
|                                             |                                                                                                    |                                                                                            | • التاريخ المراجع المراجع |
|                                             |                                                                                                    |                                                                                            | へ <sup>ピー VIII</sup> 12/06/2023 🕤                                                                                                    |